(2) Portal top screen (after login)

After logging in from the pre-login portal top page,

a screen tailored to the specific user type (student, faculty, staff, administrator) will be displayed.

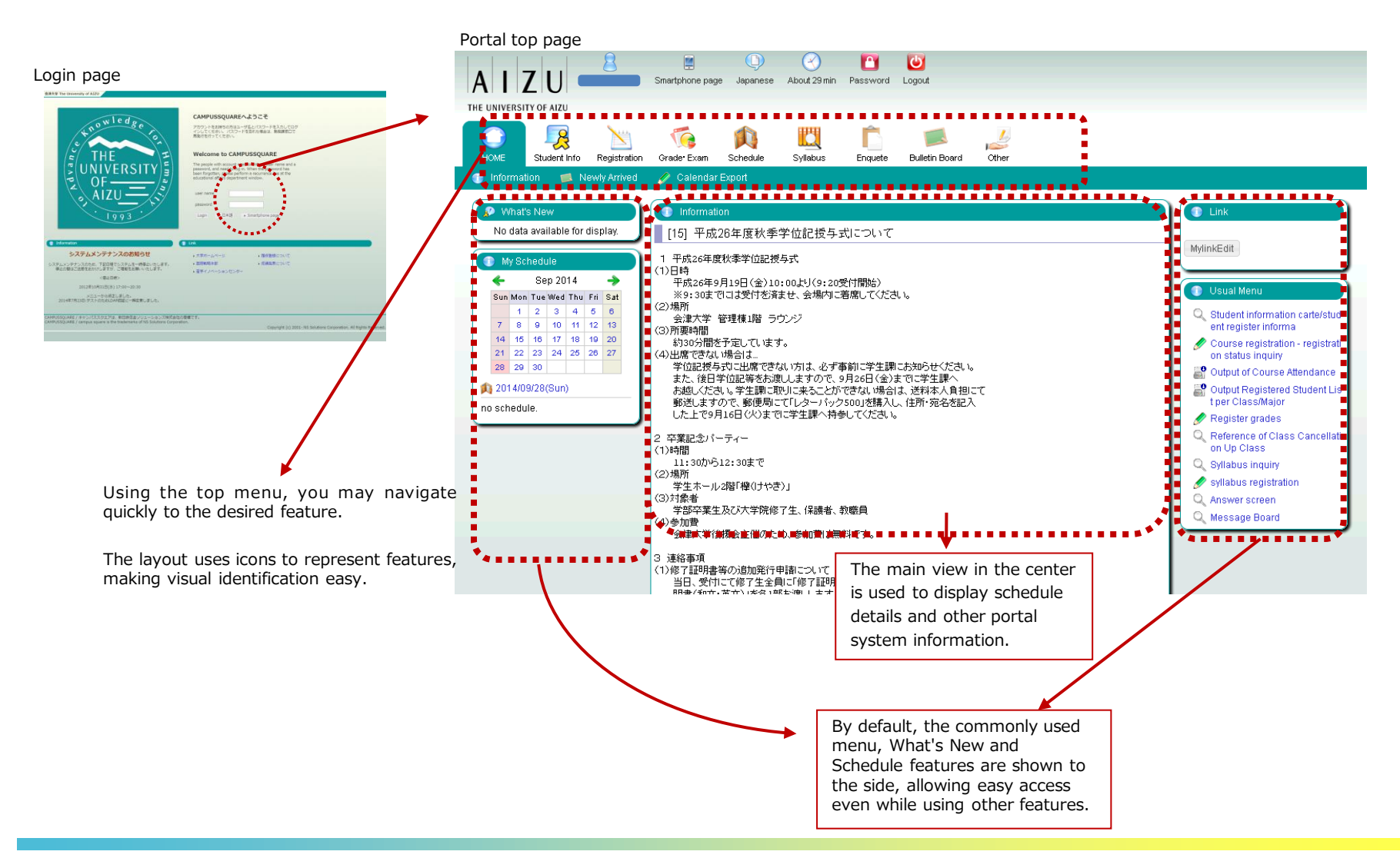

### (1) Navigation Menu

Following navigation menu will be shown on the portal top page. By clicking each icon, functions will be displayed on the green bar.

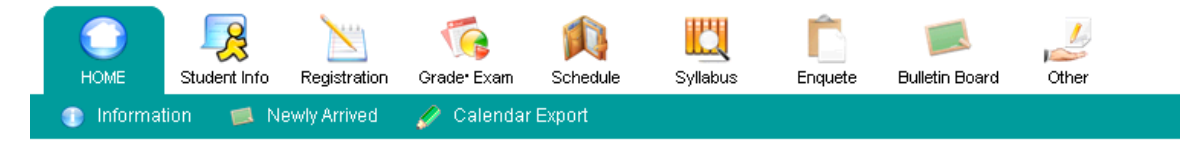

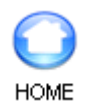

Information / Newly Arrived / Calendar Export

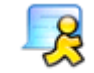

Notice / Student Information

Student Info

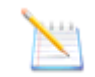

Curriculum Information / Course registration / Output Registered

Registration

Student List / Number of students / Output Registered Student List per Class/Major/Output Exam Schedule List per Facility / Graduate Thesis (Create Graduate Thesis Theme/ Graduate Thesis Theme List / Finalize Graduate Thesis Theme Assignments/ Graduate Thesis Assignment List)

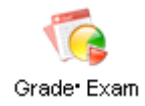

Grade Entry / Registration inquiry / Exam Schedule Input/View Regular Exam (Instructors View)

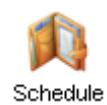

Schedule Management / Calendar Export / View Class Cancellations and Makeup Classes / View Facility Use Status (Instructors View)

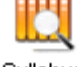

Syllabus inquiry / Syllabus registration

Syllabus

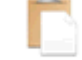

View Questionnaire Responses and Results

Enquete

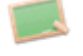

Newly Arrived / Message Board

Bulletin Board

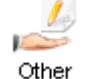

Web Link Entry Link List / Forum

### (14) Syllabus Registration

You may register a syllabus for your instructing courses.

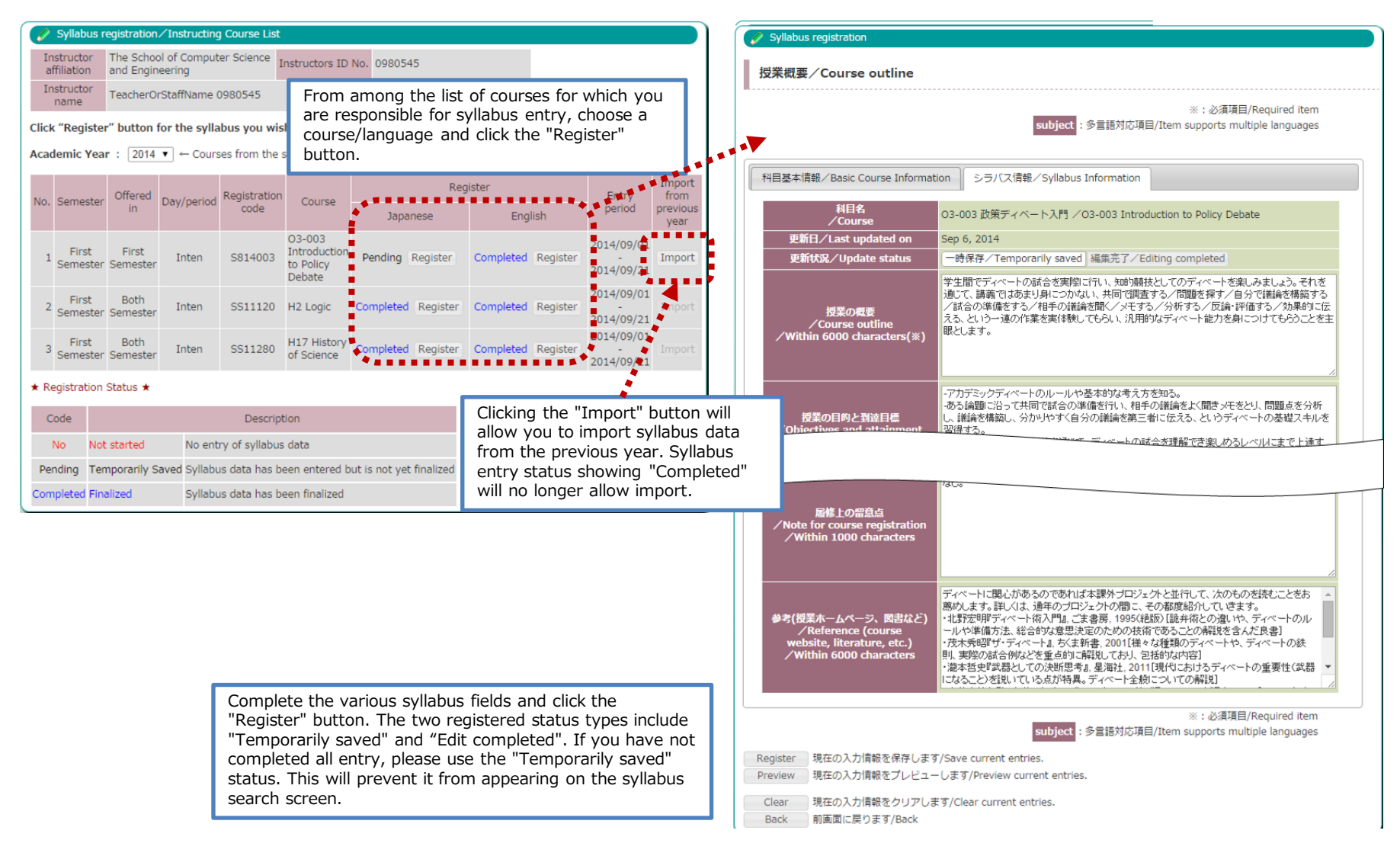

(14) Syllabus Registration

### >>>> Registered Information (Basic Course Information)

You may register a syllabus for your instructing courses.

|                                                                                                    | subject                   | ※:必須項目/Requi<br>:多言語対応項目/Item supports multiple la | equired item<br>e languages                                                                                                    |  |
|----------------------------------------------------------------------------------------------------|---------------------------|----------------------------------------------------|----------------------------------------------------------------------------------------------------|--|
| 科目基本情報/Basic Course Infor                                                                            | mation シラバス情報/Syllabu     | s Information                                      | Course targeted for                                                                                                    |  |
| 科目名<br>/Course                                                                                       | 03-003 政策ディベート入門 /        | 03-003 Introduction to Policy Debate               | Department and class registration restrictions are shown by<br>Japanese/English department name. Multiple items are separated<br>by comma.<br><u>Course targeted for students of:</u><br>Displays the course target student year. Multiple items are separated<br>by comma.<br>Recommended track. Prerequisites |  |
| 責任者<br>∕Coordinator                                                                                  | TeacherOrStaffName 098054 | 5 (The School of Computer Science and En           |                                                                                                    |  |
| 担当教員名<br>/Instructor                                                                                 | TeacherOrStaffName 098054 | 5 (The School of Computer Science and En           |                                                                                                    |  |
| 授業科目区分<br>/Course category                                                                           | Course List               |                                                    | Displays course information notes.<br>Contact, Office hours                                                                                                    |  |
| 授業種別<br>/Class format                                                                                |                           |                                                    | Displays faculty information entered under common item information                                                                                                    |  |
| 時間割コード<br>/Registration code                                                                         | S814003                   |                                                    |                                                                                                    |  |
| 開講学期<br>/Semester                                                                                    | 2014年度/Academic Year      | 対象所屋<br>/Course targeted for                       |                                                                                                    |  |
| 開講曜限<br>/Class period                                                                                | 集 /Inten                  | 対象学年<br>∕Course targeted for studer                | dents 1Grade , 2Grade , 3Grade , 4Grade                                                                                                    |  |
|                                                                                                    |                           | of:<br>単位数<br>/Credits                             | 0.0                                                                                                    |  |
| subject WEB name/Engli                                                                               | sh name. If the subject   | 推奨トラック<br>/Recommended track                       | ĸ                                                                                                    |  |
|                                                                                                    | tandard name will be disp | Diayed.<br>届修規程上の先修条件<br>/Prerequisites            |                                                                                                    |  |
| have a WEB name, its s<br>tor<br>the course coordinator                                              |                           | 46.45                                              |                                                                                                    |  |
| have a WEB name, its s<br>tor<br>the course coordinator.<br><u>ategory</u><br>urse requirement prima | v and secondary subject   |                                                    |                                                                                                    |  |

(14) Syllabus Registration

### >>> Registered Information (Syllabus Information)

You may register a syllabus for your instructing courses.

| 🞸 Syllabus registration                                                |                                                                                                    |                                                                                                  |                                                                  |                                                                                                    |
|------------------------------------------------------------------------|----------------------------------------------------------------------------------------------------|--------------------------------------------------------------------------------------------------|------------------------------------------------------------------|----------------------------------------------------------------------------------------------------|
| 授業概要/Course outline                                                    |                                                                                                    |                                                                                                  |                                                                  |                                                                                                    |
| 科目基本情報/Basic Course Informat                                           | <mark>subject</mark> :多言語対応項目/Ite<br>ion シラバス情報/Syllabus Information                                                                                      | <u>∞</u>                                                                                         | 型/Decuised item<br>教科書<br>/Textbook(s)<br>hin 1000 characters(※) | 教科書は指定せず、適宜レジュメやプリントを配布します。                                                                                                    |
| 科目名<br>/Course<br>更新日/Last updated on                                  | 03-003 政策ディベート入門 /03-003 Introduction<br>Sep 6, 2014                                                                                                    |                                                                                                  |                                                                  | 実際にディベートの試合を行い、そのパフォーマンスによって評価します。つまり、ディベートが実際にできてナンボ、という評価方法にします。学生間での評価を50%、教官による評価を50%とし、 ctudent "segmention"はついていたいでは、たいと思います。 |
| 更新状況/Update status<br>授業の概要<br>/Course outline                         | 一時保存/Temporarily saved 編集元了/Editing<br>学生間でディベートの試合を実際に行い、知的競技とし<br>通じて、講義ではあまり身につかない、共同で調査する。<br>/試合の準備をする/相手の議論を聞く/メモする/タ<br>える、という一連の作業を実体験してもらい、汎用的なテ | 成績評価の方法・基準<br>/Grading method/criteri<br>/Within 3000 characters()                               |                                                                  | C、Suudeni Cooperative ルフロンエンドにしたいと思います。                                                                                             |
| /Within 6000 characters(※)<br>授業の目的と到達目標<br>/Objectives and attainment | 眼としま9。<br>-アカデミックディペートのルールや基本的な考え方を知<br>ある論題に沿って共同で試合の準備を行い、相手の議<br>し、議論を構築し、分かりやすく自分の議論を第三者に<br>習得する。                                                    | /Not<br>/W                                                                                       | 履修上の留意点<br>e for course registration<br>⁄ithin 1000 characters   | たし。                                                                                                    |
| goals<br>∕Within 6000 characters(※)                                    | - (最終目標)1年間の訓練を通じて、ディベートの試合を<br>る。<br>最初の5?6回で、ディベートのルールや、政策ディベート<br>ます。次のwebsiteの教材をベースにしたレジュメを配布                                                        | 参考(授業ホームページ、図書など)<br>/Reference (course<br>website, literature, etc.)<br>/Within 6000 characters |                                                                  |                                                                                                    |
| 授業スケジュール<br>/Class schedule<br>/Within 6000 characters(※)              | http://web-ext.u-aizu.ac.jp/~aoki/debate_introduction<br>前期は試合に慣れてもらうため教育側から情報提供を行<br>をつくってリサーチを進め、実際に試合をすることで進め                                          | 9」<br>※:必須項目/Required item<br><b>subject</b> :多言語対応項目/Item supports multiple languages           |                                                                  |                                                                                                    |
| · · · ·                                                                |                                                                                                    | Register                                                                                         | 現在の入力情報を保存します                                                    | <br>T/Save current entries.                                                                                                    |
|                                                                        |                                                                                                    | Preview                                                                                          | 現在の入力情報をプレビュー                                                    | -します/Preview current entries.                                                                                                    |
|                                                                        |                                                                                                    | Clear                                                                                            | 現在の入力情報をクリアしま                                                    | Eす/Clear current entries.                                                                                                    |

(14) Syllabus Registration

You may register a syllabus for your instructing courses.

| ※:必須項目/Required item<br><b>subject</b> :多言語対応項目/Item supports multiple languages |  |  |  |
|----------------------------------------------------------------------------------|--|--|--|
| 現在の入力情報を保存します/Save current entries.                                              |  |  |  |
| 現在の入力情報をプレビューします/Preview current entries.                                        |  |  |  |
| 現在の入力情報をクリ、します/Clear current entries.                                            |  |  |  |
| 前画面に戻ります/Back                                                                    |  |  |  |
|                                                                                  |  |  |  |

[Buttons]

(1) Register: Save current entries (Not-edited, Edited).

"Temporarily saved" indicates a temporarily saved status, where editing has not been completed. This syllabus will not appear in searches.

"Editing completed" status indicates that editing has completed, and the syllabus will appear in searches.

更新状況/Update status

一時保存/Temporarily saved 福集完了/Editing completed

(2) Preview: This allows you to preview the syllabus data as it is currently entered.

(3) Clear: Clear entries you made for the current login. Return to screen condition that you login for the current access.

(4) Back: Return to previous screen.